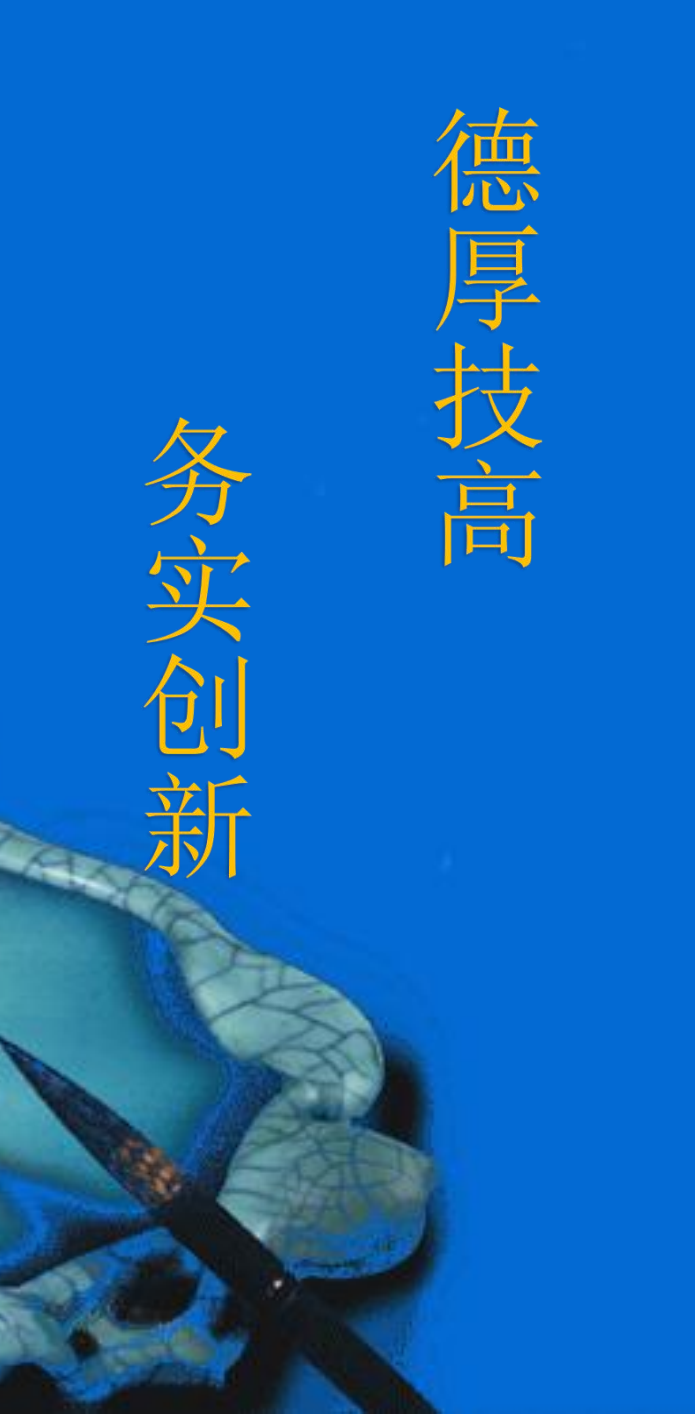

## 在WinCC中添加监 控变量

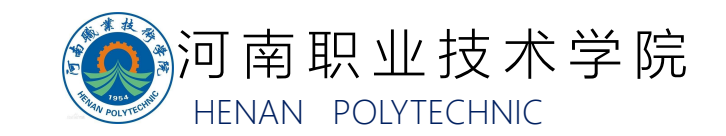

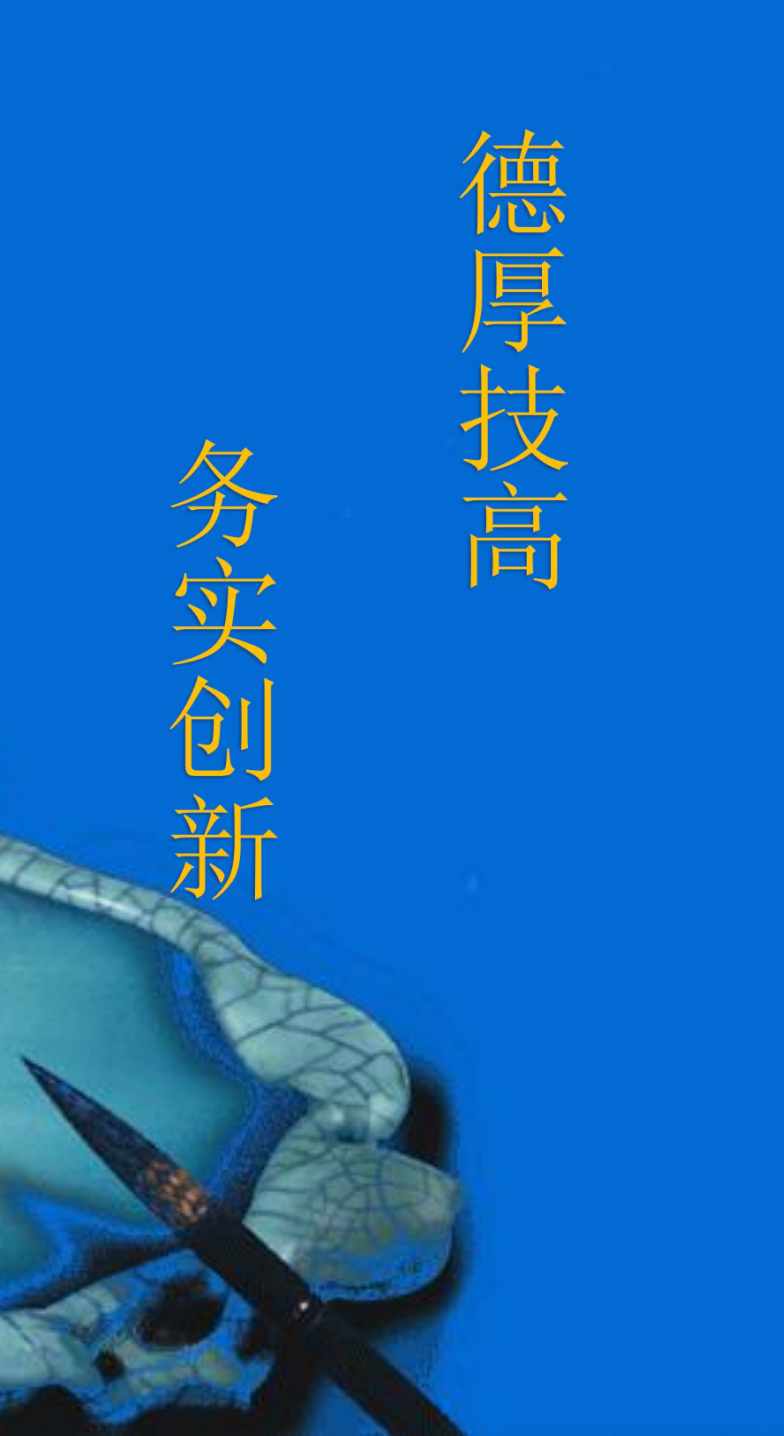

## 一、题目 二、解题思路

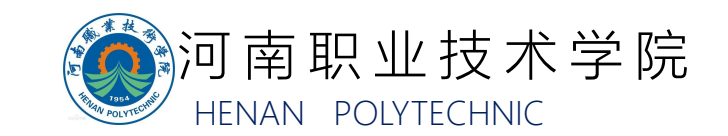

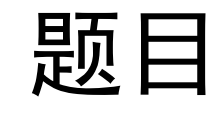

# 在WinCC中选择数控系统所需要监控的数据变量,并介绍变量查询方法。

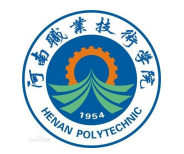

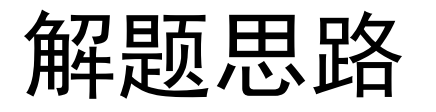

- 在WinCC RT Professional设备下,添加HMI变量,这些变量作为连接HMI
  界面与数控系统参数的桥梁。
- 变量实际上是从数控系统读取的,为了读取这些变量,需要提供一个数控系统的连接地址,来找到要读取的数值。
- 当WinCC RT Professional与数控系统连接在线时,可以在地址栏的下拉菜单中直接选择,更加方便。
- 数控系统的三色灯由数控系统自带的PLC控制,所以反映三色灯状态的变量 地址只需连接数控系统PLC的对应I/O点。
- 更加详尽的操作方法,参见视频"在WinCC中添加监控变量"。

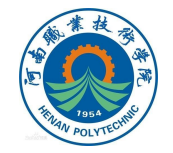

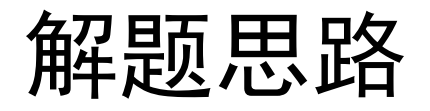

#### 需添加的HMI变量及其对应连接CNC地址如下:

| 变量   | 地址查找路径                                                        |
|------|---------------------------------------------------------------|
| X轴位置 | Root/Objects/Sinumerik/Channel/MachineAxis/actToolBa<br>sePos |
| Y轴位置 | Root/Objects/Sinumerik/Channel/MachineAxis/actToolBa<br>sePos |
| Z轴位置 | Root/Objects/Sinumerik/Channel/MachineAxis/actToolBa<br>sePos |
| 主轴转速 | Root/Objects/Sinumerik/Nck/LogicalSpindle/actSpeed            |
| 红灯   | Root/Objects/Sinumerik/Plc/Q                                  |
| 黄灯   | Root/Objects/Sinumerik/Plc/Q                                  |
| 绿灯   | Root/Objects/Sinumerik/Plc/Q                                  |

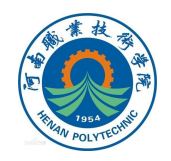

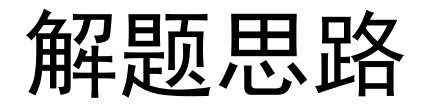

#### 添加变量

单击项目树下已添加的设备WinCC RT Professional,在其下的HMI变量选项中,可找到变量表,在其中添加变量。

| 项目 | 树                |   |   | task3_plc → PC-System |
|----|------------------|---|---|-----------------------|
| 设  | 备                |   |   |                       |
| 1  | ſ                |   | 3 | 🖈 🖻 🗄 🔏               |
|    |                  |   |   | 默认变量表                 |
| •  | PLC_2_CONG_KO    |   | ^ | 名称 🔺                  |
|    | PLC_3 [CPU 1212C |   |   | 🕣 X                   |
| -  | PC-System_1 [SIM |   |   | 40 Y                  |
|    | 1 设备组态           |   |   | 🕣 Z                   |
|    | 2 在线和诊断          |   |   | <添加>                  |
| -  | ▼ 🔄 HMI_RT_1 [Wi |   |   |                       |
|    | 1 设备组态           |   |   |                       |
|    | ┆ 运行系统设置         |   |   |                       |
|    | 🕶 📄 画面           |   |   |                       |
|    | 📑 添加新            |   |   |                       |
|    | 🕨 📷 画面管理         |   |   |                       |
|    | ▼ 🔁 HMI 变量       |   |   |                       |
|    | 🧞 显示所            |   |   |                       |
|    | 📑 添加新            |   |   |                       |
|    | 😤 默认变            |   |   |                       |
|    | 24 连接            |   |   |                       |
|    | M HM 报警          |   |   |                       |
|    | 🛃 配方             |   |   |                       |
|    | 🏭 历史数据           |   |   |                       |
|    | 🕨 🔝 脚本           |   | ~ |                       |
| <  | 1111             | > |   |                       |

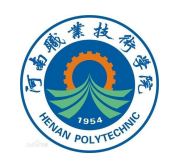

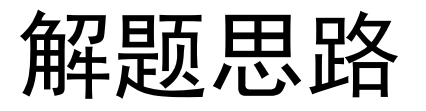

#### 地址选择

#### 需要为变量选择已经建立的OPC UA连接(操作方法参加WinCC与数控系

统的通信设置)。

|       |      |          |                       |        |            | 🐛 HMI 变量 | - 系统 |
|-------|------|----------|-----------------------|--------|------------|----------|------|
|       |      |          |                       |        |            |          |      |
| 战认变量表 |      |          |                       |        |            |          |      |
| 名称 ▲  | 数据类型 | 连接       | PLC 名称                |        | PLC 变量     | 地址       |      |
| x x   | Int  | ·内部变量>   |                       |        | <未定义>      |          |      |
| <添加>  |      |          |                       |        |            |          |      |
|       |      | 👻 🛄 PC-S | ystem_1 [SIMATIC      |        | 15         | 7        |      |
|       |      | - 🔁 H    | IMI_RT_1 [WinCC RT Pr | An She |            | -        |      |
|       |      | 2        | 。连接                   | 名称     | to all 10  |          |      |
|       |      |          | - Addition            |        | 都受重>       |          |      |
|       |      |          |                       | Z Cor  | nnection_1 |          |      |
|       |      |          |                       |        | R          |          |      |
|       |      |          |                       | E      |            |          |      |
|       |      |          |                       |        |            |          |      |
|       |      |          |                       | -      |            |          |      |
|       |      |          |                       |        |            |          |      |
|       |      |          |                       |        |            |          |      |
|       |      |          |                       |        |            |          |      |
|       |      | <        |                       | >      |            |          |      |
|       |      |          |                       |        |            |          |      |

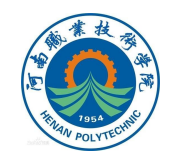

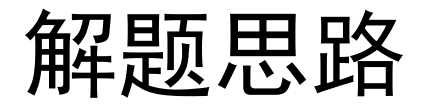

#### 地址选择

## 在WinCC RT Professional与828D数控 机床连接在线的情况下,可 如右图直接选择连接地址。

|         |        |        |                                  |   | 🔩 HMI 变量 | ➡ 系统变量 |
|---------|--------|--------|----------------------------------|---|----------|--------|
| 🖉 🖻 🖻 🐁 |        |        |                                  |   |          |        |
| 默认变量表   |        |        |                                  |   |          |        |
| 名称 ▲    | *LC 名称 | PLC 变量 | 地址                               |   | 访问模式     | 已记录    |
| 🛛 🗶     |        | ~未定义>  |                                  |   | ● <绝对访问> |        |
| <添加>    |        |        | ▼ 🛃 opc. tcp://192.168.0.110:484 | 0 | 变重       | 数据类型   |
|         |        |        | - Root                           |   |          |        |
|         |        |        | 🕶 📴 Objects                      |   |          |        |
|         |        |        | Server                           |   |          |        |
|         |        |        | ▼ Sinumerik                      |   |          |        |
|         |        |        | Methods .                        |   |          |        |
|         |        |        | ► 🚟 TEA                          |   |          |        |
|         |        |        | E SEA                            |   |          |        |
|         |        |        | E Sub                            |   |          |        |
|         |        |        | Plc                              |   |          |        |
|         |        |        | Axis                             | 6 |          |        |
|         |        |        | Bag                              |   |          |        |
|         |        |        | Channel                          |   | -        |        |
|         |        |        | Priveysa                         |   |          |        |
|         |        |        | b ors Nat                        |   |          |        |
|         |        |        | ▶ œs Tool                        |   | -        |        |
|         |        |        | ) and Types                      |   |          |        |
|         |        |        | Views                            |   |          |        |
|         |        |        | -                                |   |          |        |
|         |        |        |                                  |   |          |        |
|         |        |        |                                  |   |          |        |
|         |        |        |                                  |   |          |        |
|         |        |        |                                  |   |          |        |
|         |        |        |                                  |   |          |        |
|         |        |        |                                  |   |          |        |

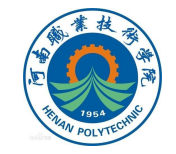

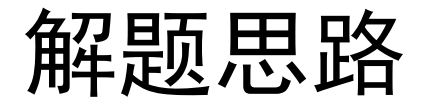

#### 地址选择

由于三轴位置和主轴转速选择的变量实际是个数组,需要为其选择实际元素。X轴位置对应actToolBasePos的第一个元素,Y轴对应第二个,Z轴对应第 三个;主轴转速对应actSpeed变量的第四个元素。故添加完成后的地址如下图。

| - | X      | n_1 | ~未 | ns=SinumerikVarProvider;s=/Channel/MachineAxis/actToolBasePos[1] |
|---|--------|-----|----|------------------------------------------------------------------|
| - | Y      | n_1 | 《未 | ns=SinumerikVarProvider;s=/Channel/MachineAxis/actToolBasePos[2] |
| - | Z      | n_1 | ~未 | ns=SinumerikVarProvider;s=/Channel/MachineAxis/actToolBasePos[3] |
| - | green  | n_1 | ~未 | ns=SinumerikVarProvider;s=/Plc/Q0.4                              |
| - | yellow | 1_1 | ~未 | ns=SinumerikVarProvider;s=/Plc/Q0.3                              |
| - | red    | 1_1 | 《未 | ns=SinumerikVarProvider;s=/Plc/Q0.2                              |
| - | speed  | n_1 | ·* | ns=SinumerikVarProvider;s=/Nck/LogicalSpindle/actSpeed[4]        |
|   |        |     |    |                                                                  |

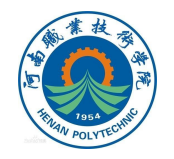

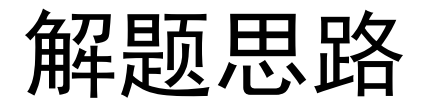

#### 三色灯地址

#### 连接地址直接选择数控机床自带PLC的变量。

|               |       |             | Stessionarj - The Ster - 2403ce         | AC [ 50 ]                 |         |     | IL //   |                         |
|---------------|-------|-------------|-----------------------------------------|---------------------------|---------|-----|---------|-------------------------|
|               |       |             |                                         | HMI 变量                    | - 系统变   | 5量  | 选项      |                         |
| 🖻 🗄 🔁         |       |             |                                         |                           |         |     |         |                         |
| <b>默认</b> 变量表 |       |             |                                         |                           |         |     | ~ 查找    | 和替换                     |
| 名称 🔺          | 兆C 名称 | PLC         | 地址                                      |                           |         | 访   |         |                         |
| X 🗊           |       | <未          | ns=SinumerikVarProvider;s=/Channel/Mach | ineAxis/actToolBasePos[1] |         | <絶  | 查找:     |                         |
| Y 🗊           |       | <未          | ns=SinumerikVarProvider;s=/Channel/Mach | ineAxis/actToolBasePos[2] |         | <絶  |         |                         |
| 🗊 Z           |       | 《未…         | ns=SinumerikVarProvider;s=/Channel/Mach | ineAxis/actToolBasePos[3] |         | <绝  |         | m.æ.                    |
| green         |       | <未          | ns=SinumerikVarProvider;s=/Channel/Mach | ineAxis/actToolBasePos[3] |         | 《絶… | ∃ ± ≠   |                         |
| green_1       |       | < · · · ·   | ns=SinumerikVarProvider;s=/Channel/Mach | ineAxis/actToolBasePos[3] | -       | ◆絶… | ☑ 区分:   | 大小写                     |
| ⊲添加>          |       | 100 A.C. A. | ▼ 🌄 opc. tcp://192.168.0.110:4840       | 变量                        | 数据类型    | 访问  | 权限      | 变量 ID                   |
|               |       |             | - Root                                  | - M                       | Boolean | 读写  | 权限      | Root/Objects/Sinumerik  |
|               |       |             | - Gibjects                              | MB                        | Byte    | 读写  | 权限      | Root/Objects/Sinumerik  |
|               |       |             | Server                                  | MM                        | UInt16  | 读写  | 权限      | Root/Objects/Sinumerik  |
|               |       |             | - Sinumerik                             | MD                        | UInt32  | 读写  | 权限      | Root/Objects/Sinumerik/ |
|               |       |             | Methods                                 |                           | Boolean | 只读  |         | Root/Objects/Sinumerik  |
|               |       |             | E TEA                                   | -01 IB                    | Byte    | 口读  |         | Root/Objects/Sinumeriki |
|               |       |             | E SEA                                   | w IW                      | UInt16  | 只读  |         | Root/Objects/Sinumerik/ |
|               |       |             |                                         |                           | UInt32  | 只读  |         | Root/Objects/Sinumerik/ |
|               |       |             | > 🔐 Plo                                 |                           | Boolean | 读写  | 权限      | Root/Objects/Sinumerik/ |
|               |       |             | Axis                                    | QB                        | Byte    | 读写  | 权限      | Root/Objects/Sinumerik  |
|               |       |             | Bag                                     | wo 📭                      | UInt16  | 读写  | 权限      | Root/Objects/Sinumerik  |
|               |       |             | Channel                                 | QD                        | UInt32  | 读写  | 权限      | Root/Objects/Sinumerik  |
|               |       |             | DriveVsa                                | т 🗗                       | UInt32  | 只读  |         | Root/Objects/Sinumerik  |
|               |       |             | • Er Hmi                                | 40 C                      | Byte    | 读写  | 权限      | Root/Objects/Sinumerik  |
|               |       |             | • 🔐 Nck                                 | Clock                     | UInt16  | 读写  | 权限      | Root/Objects/Sinumerik  |
|               |       |             | > Tool                                  | connect_state             | Byte    | 只读  |         | Root/Objects/Sinumerik  |
|               |       |             | 🕨 📴 Types                               |                           |         |     |         |                         |
|               |       |             | Views                                   |                           |         |     |         |                         |
|               |       |             |                                         |                           |         |     |         |                         |
|               |       |             |                                         | <                         |         |     |         |                         |
|               |       |             |                                         |                           |         |     |         |                         |
| <             |       | Ш           |                                         |                           |         | >   | 经来运动    |                         |
|               |       | HINAL       | 弯倒长着                                    |                           |         |     | State 1 |                         |

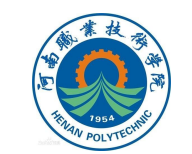

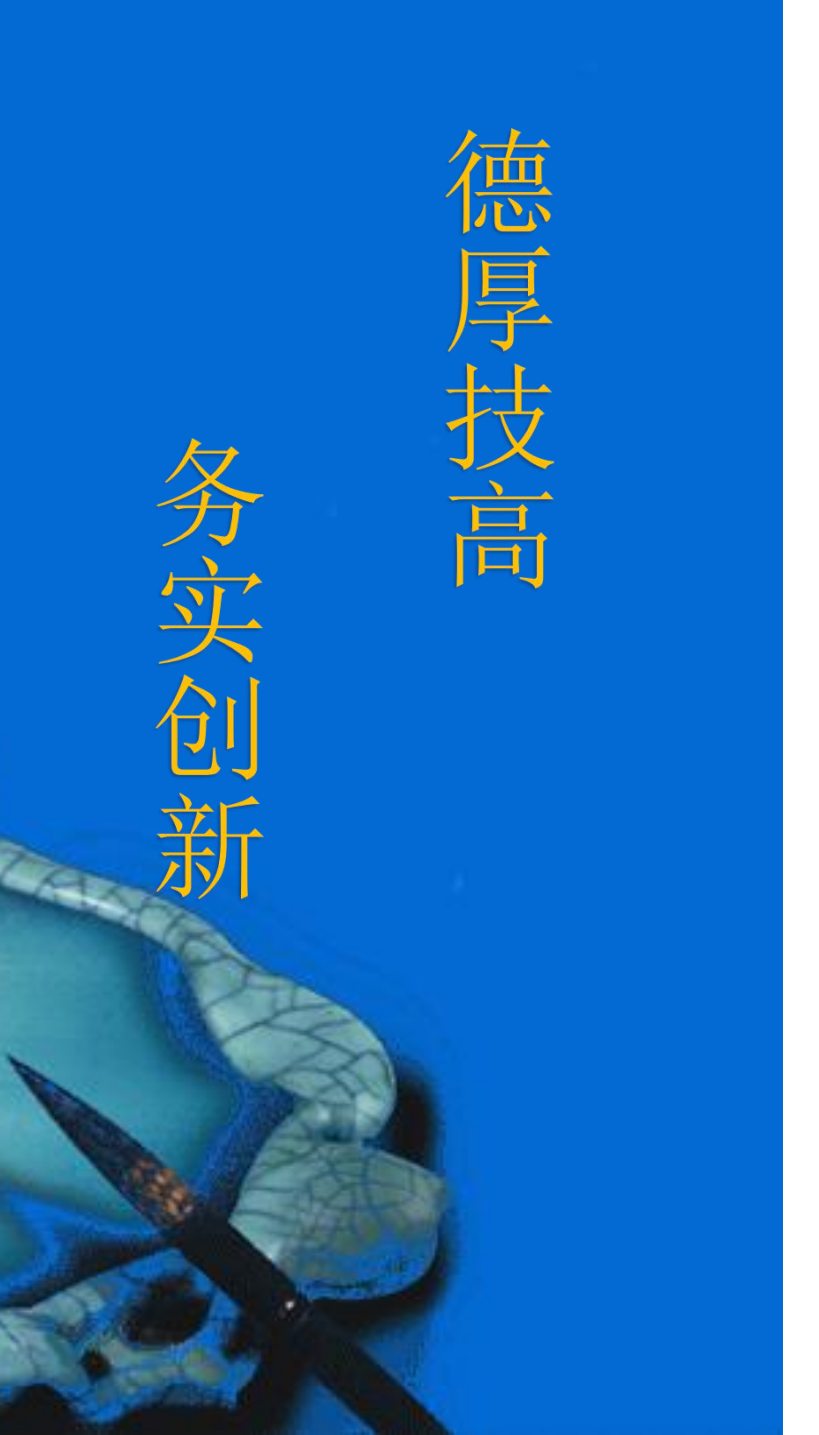

## 本次课程到此结束

## 谢谢观看

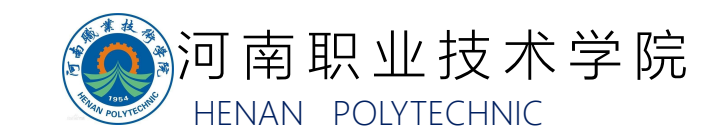